## (1) 輸出入取引の機能と目的

輸出入取引では、日本の合計、税関官署\*1単位で、輸出又は輸入の金額を、取引国・地域別、品目 別にヒートマップ上で把握することができます。税関官署単位で、どこの地域がどの国・地域とどの ような商品品目での取引において強みを発揮しているかを把握することができます。

また、地域での物流拠点の整備や物流関連企業誘致などの施策立案の参考としても活用できます。

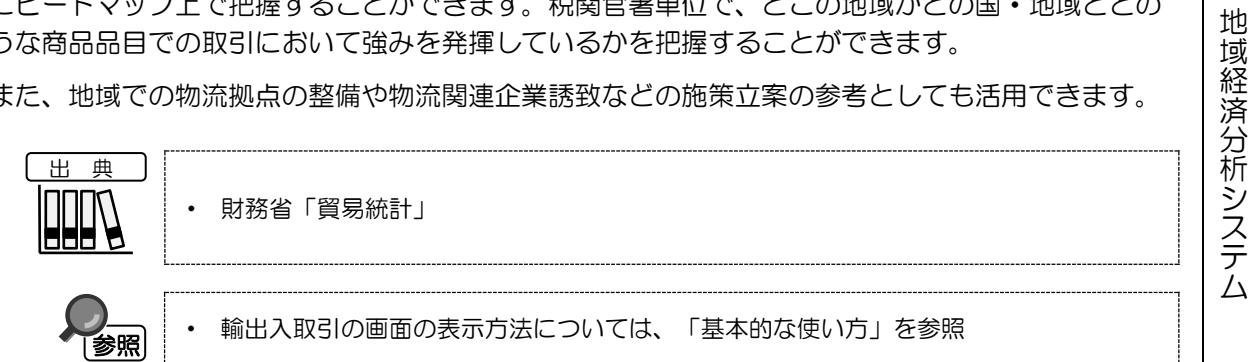

輸出入取引

RESAS

「税関官署」とは、東京税関、横浜税関、神戸税関、大阪税関、名古屋税関、門司税関、長崎税関、函館税関、 \*1: 沖縄地区税関の9つの税関(本関)及び税関に属する出張所、支所のこと。

## (2) 輸出入取引の表示内容

世界全体のマップが表示されます。「表示レベルを設定する」で「日本の合計を表示する」を選択 している場合は、日本との輸出取引又は輸入取引のある国が「点」で表示され、日本と「取引線」で 結ばれます。「表示レベルを設定する」で「税関官署単位で表示する」を選択している場合は、日本 の税関との輸出取引又は輸入取引のある国・地域が「点」で表示され、税関と「取引線」で結ばれま す。

## く「日本の合計を表示する」選択時の画面>

※初期表示項目: 日本の合計を表示する、2021年、輸出を表示する、 すべての地域、すべての国・地域、すべての大品目、すべての中品目、すべての小品 日

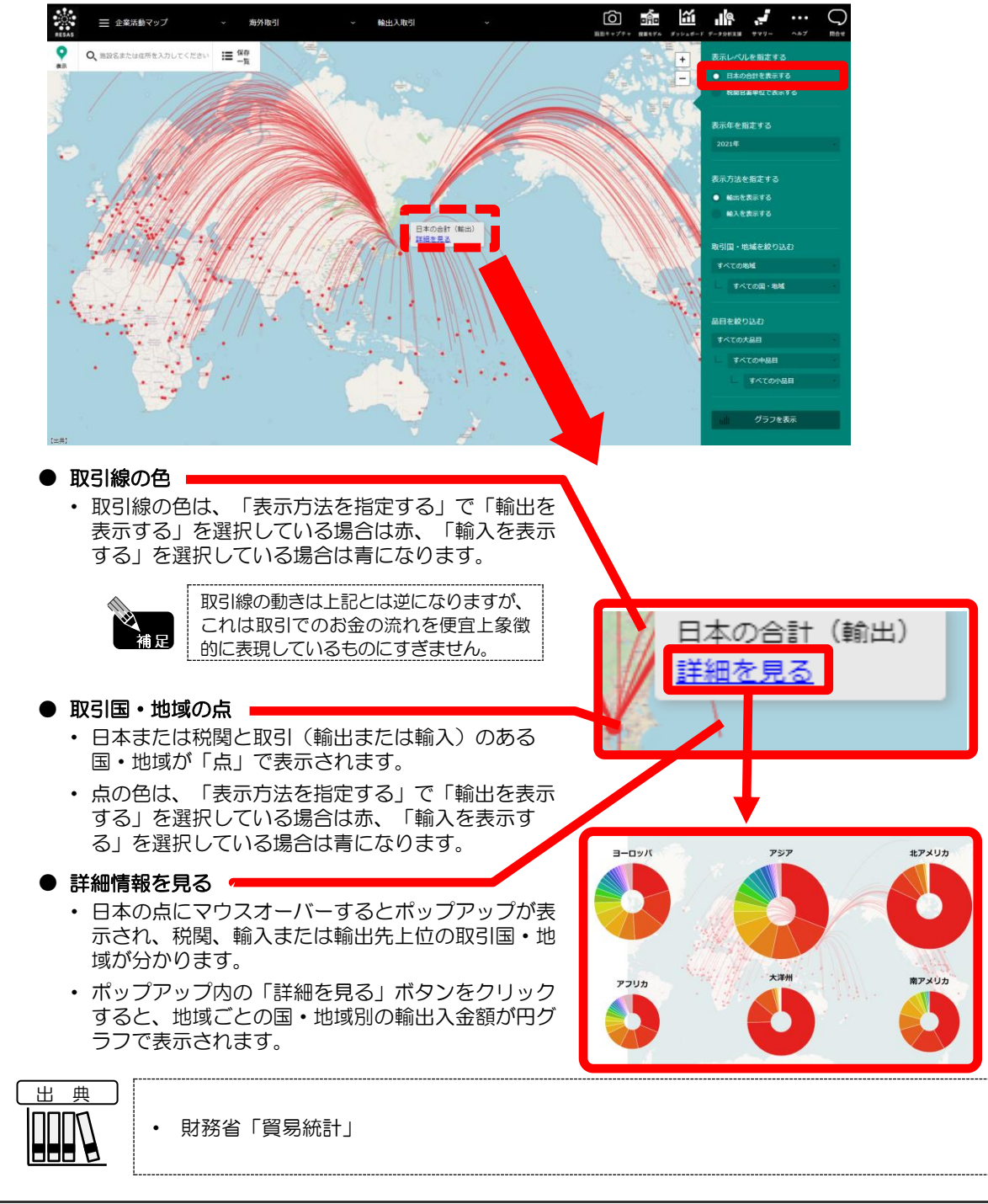

2

RESAS

地域経済分析システム RESAS

輸

出入取引

## <「税関官署単位で表示する」選択時の画面>

税関と取引(輸出又は輸入)のある国・地域との間に取引線が表示されます。地域別に各国・地域との輸出入取引を把握することができます。

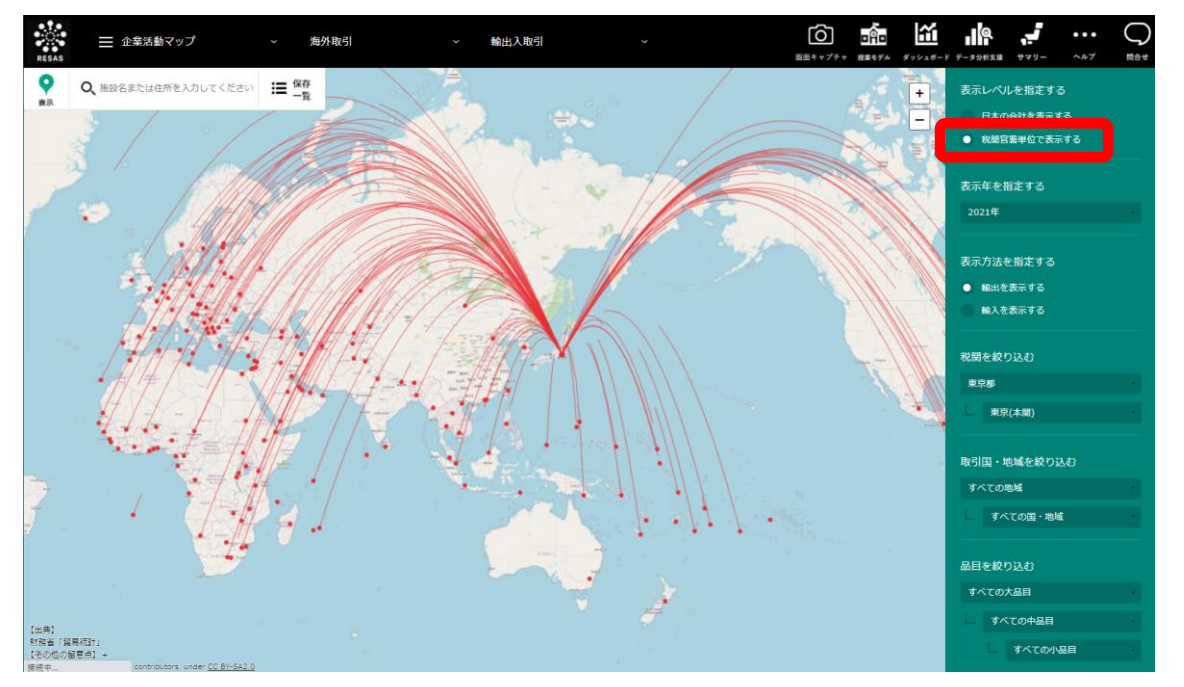

輸出入取引

地域経済分析システム

RESAS

| (3) 右メニューの説明                              |                                                                                                    |
|-------------------------------------------|----------------------------------------------------------------------------------------------------|
| 右メニューでは、左の輸出入                             | 取引の表示内容について設定します。                                                                                                    |
| 表示レベルを指定する<br>日本の合計を表示する<br>● 税期官署単位で表示する | <ul> <li>● 表示レベルを指定する</li> <li>・ 日本の合計を表示する</li> <li>日本と取引(輸出または輸入)のある国・地域との間に取引線を表示する場合に選択します。</li> </ul>                                                                                   |
| 表示年を指定する                                  | ・税関官署単位で表示する<br>税関と取引(輸出または輸入)のある国・地域との間に取引線を表示<br>する場合に選択します。                                                                                                    |
| 2020年                                     | → ● 表示年を指定する<br>表示年を選択します。                                                                                                    |
| 表示方法を指定する<br>● 輸出を表示する<br>輸入を表示する         | <ul> <li>●表示方法を指定する<br/>表示する輸出入の種類を選択します。</li> <li>・輸出を表示する<br/>輸出取引を行っている国・地域への取引線を表示する場合に選択します。</li> </ul>                                                                                 |
| 税朋友絞り込む                                   |                                                                                                    |
| 東京都 東京(本開)                                | ● 税関を絞り込む<br>「表示レベルを指定する」で「税関官署単位で表示する」を選択してい<br>る場合、税関/税関官署で絞り込むことができます。                                                                                                    |
| 取引国・地域を絞り込む<br>すべての地域<br>すべての国・地域         | <ul> <li>税関<br/>絞り込む税関を選択します。</li> <li>税関官署<br/>選択した税関から、さらに税関官署を絞り込んで表示する場合、税関<br/>官署を選択します。税関を選択していないと、税関官署は選択できま<br/>せん。</li> </ul>                                                       |
| 品目を絞り込む<br>すべての大品目                        | <ul> <li>● 取引国・地域を絞り込む</li> <li>取引国・地域を設定します。</li> <li>・地域*<sup>2</sup></li> <li>取引国・地域の地域(アジア州、ヨーロッパ州など)を選択します。</li> </ul>                                                                  |
| すべての中品目     -       すべての小品目     -         | <ul> <li>・国・地域</li> <li>選択した地域から、さらに国を絞り込んで表示する場合、国・地域を<br/>選択します。地域を選択していないと、国・地域は選択できません。</li> </ul>                                                                                       |
| ł                                         | <ul> <li>● 品目を絞り込む         取引の品目を設定します。         過去との品目コードの統一が困難な品目については、過去のデータを表示していません。         ・大品目を指定する             大分類の品目を選択します。         </li> </ul> <li>・中品目を指定する</li>                  |
|                                           | <ul> <li>選択した大品目から、さらに中分類の品目に絞り込んで表示する場合、中分類の品目を選択します。大品目を選択していないと、中品目は選択できません。</li> <li>小品目を指定する</li> <li>選択した中品目から、さらに小分類の品目に絞り込んで表示する場合、小分類の品目を選択します。中品目を選択していないと、小品目は選択できません。</li> </ul> |
| *2: この「地域」とは、アジア州、ヨ<br>地域のこと。             | ヨーロッパ州、北アメリカ州、南アメリカ州、アフリカ州、大洋州の6つの                                                                                                    |

RESAS 地域経済分析システム

輸出入取引

地域経済分析システム 基本操作マニュアル

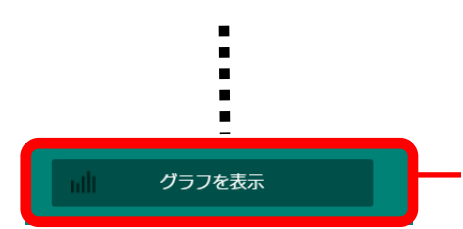

グラフを表示

クリックすると、輸出入金額の割合と推移のグラフの画面に表示が切り替わります。

グラフは、税関別、取引国・地域別、品目別に表示することができます。

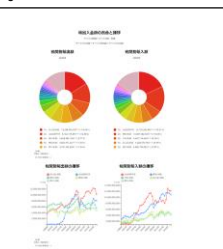

輸出入金額の割合と推移のグラ
フについての詳細は、(4)を参照

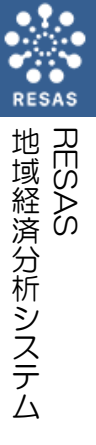

輸出入取引

# (4) 輸出入金額の割合と推移のグラフを見る

輸出入金額の割合の円グラフ、輸出入金額の推移の折れ線グラフが表示されます。 グラフは、税関別、取引国・地域別、品目別に表示することができます。

## <輸出入金額の割合と推移のグラフの表示方法>

#### ● 表示項目を指定する

RESAS

RESAS

輸出入取引

地域経済分析システム

税関別のグラフを表示する場合は、グラフの画面の右メニューの「表示項目を指定する」 で、「税関別に表示する」をクリックします。 取引国・地域別のグラフを表示する場合は、グラフの画面の右メニューの「表示項目を指 定する」で、「取引国・地域別に表示する」をクリックします。 品目別のグラフを表示する場合は、グラフの画面の右メニューの「表示項目を指定する」 で、「品目別に表示する」をクリックします。大分類の品目を選択します。

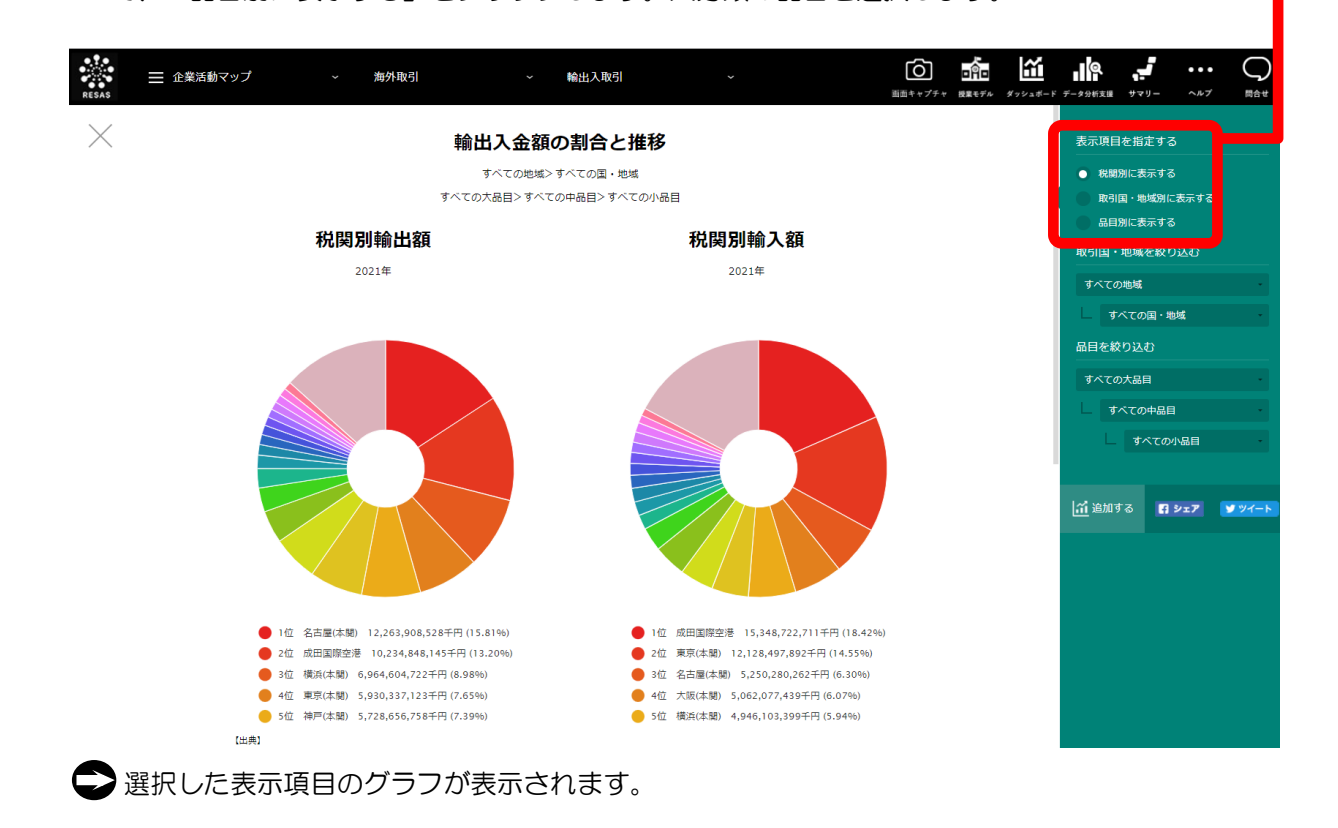

### く税関別の輸出入金額の割合と推移のグラフの画面構成>

税関別の輸出入金額の割合と推移のグラフです。

画面上部には、左に税関別輸出金額の円グラフ、右に税関別輸入金額の円グラフが表示されます。 画面下部には、左に輸出金額の推移の折れ線グラフ、右に輸入金額の推移の折れ線グラフが表示され ます。

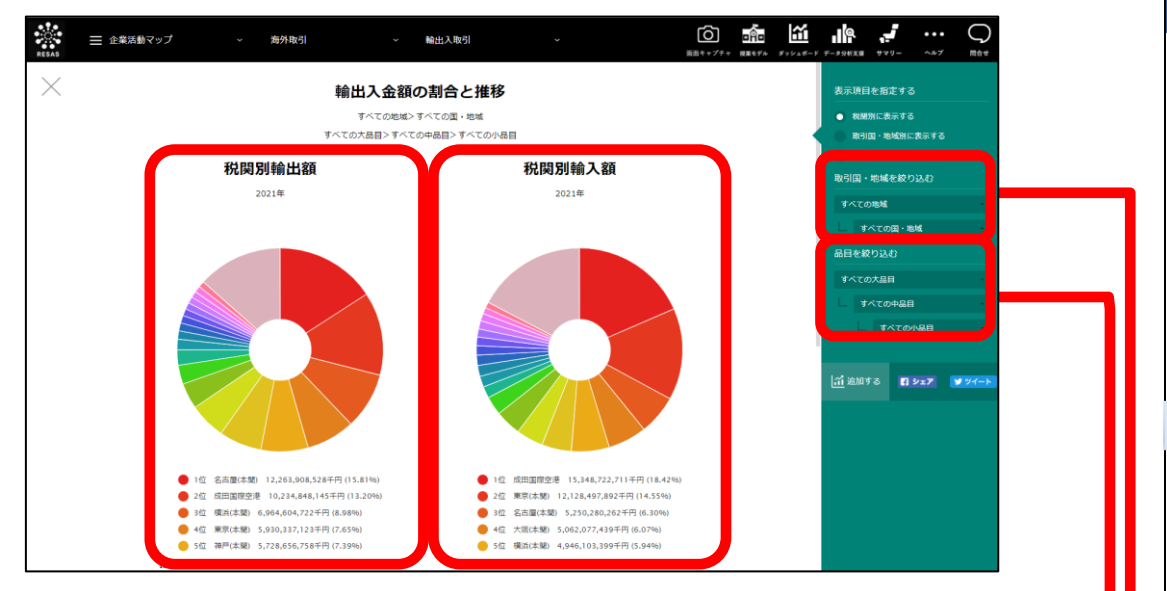

※初期表示項目:すべての地域、すべての国・地域、すべての大品目、すべての中品目、すべての小品目

#### 取引国・地域を絞り込む

・地域

取引国・地域の地域(アジア州、ヨーロッパ州など)を選択します。

-

・国・地域

選択した地域から、さらに国・地域を絞り込んで表示する場合、国・地域を選択します。地域を選択していないと、国・地域は選択できません。

- 品目を絞り込む
  - 大品目を指定する
     大分類の品目を選択します。
  - ・ 中品目を指定する

選択した大品目から、さらに中分類の品目に絞り込んで表示する場合、中分類の品目を選択 します。大品目を選択していないと、中品目は選択できません。

・小品目を指定する 選択した中品目から、さらに小分類の品目に絞り込んで表示する場合、小分類の品目を選択 します。中品目を選択していないと、小品目は選択できません。 RESAS

1域経済分析システム

輸

出入取

ŝİ

地域 RES/

ŠÅS

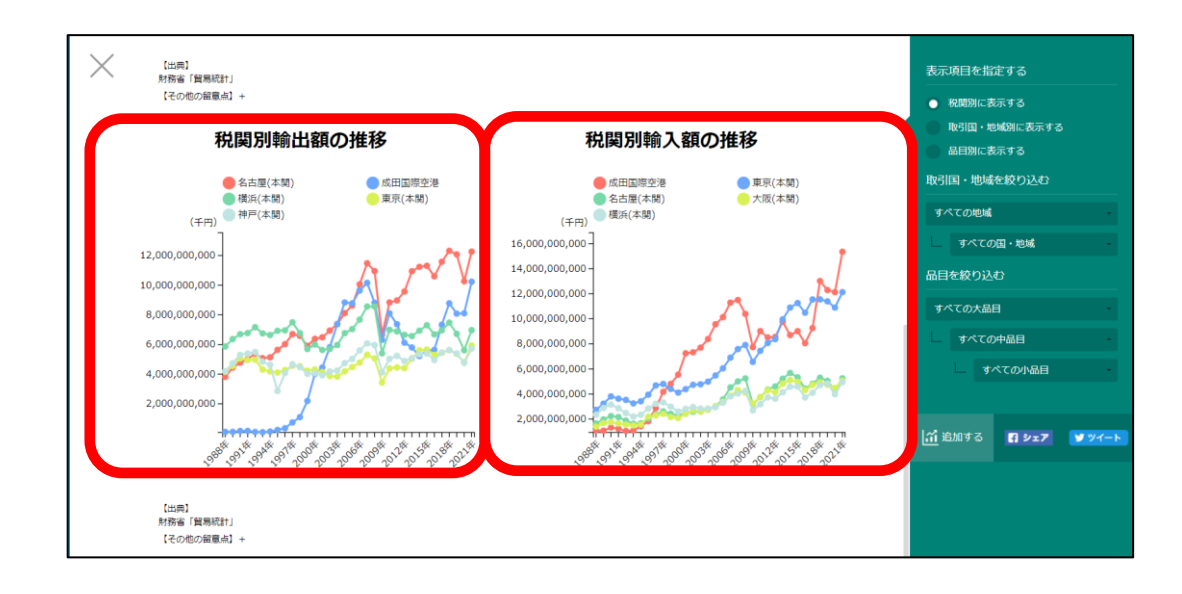

8

### く取引国・地域別の輸出入金額の割合と推移のグラフの画面構成>

取引国・地域別の輸出入金額の割合と推移のグラフです。

画面上部には、左に取引国・地域別輸出金額の円グラフ、右に取引国・地域別輸入金額の円グラフ が表示されます。

画面下部には、左に輸出金額の推移の折れ線グラフ、右に輸入金額の推移の折れ線グラフが表示されます。

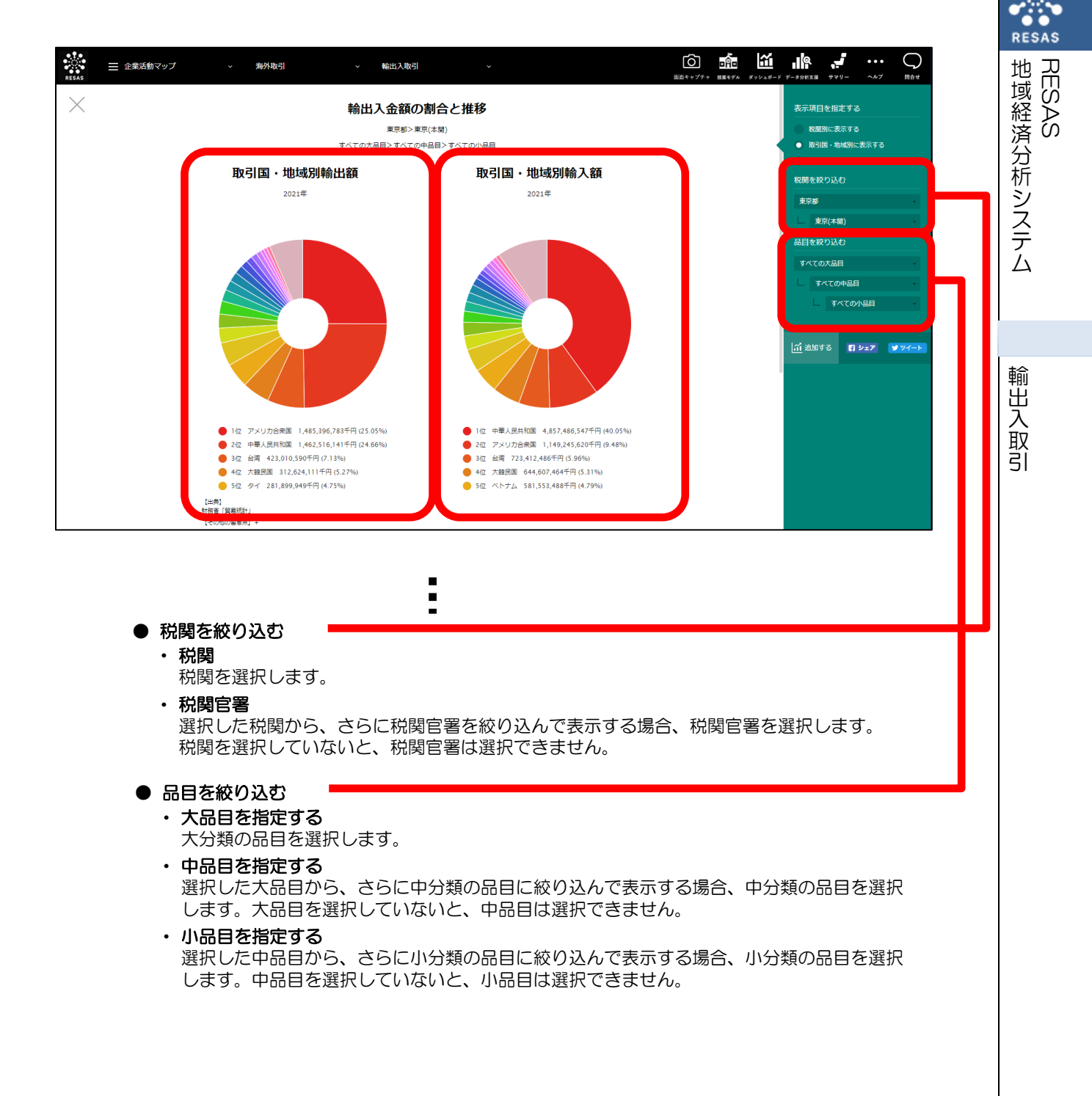

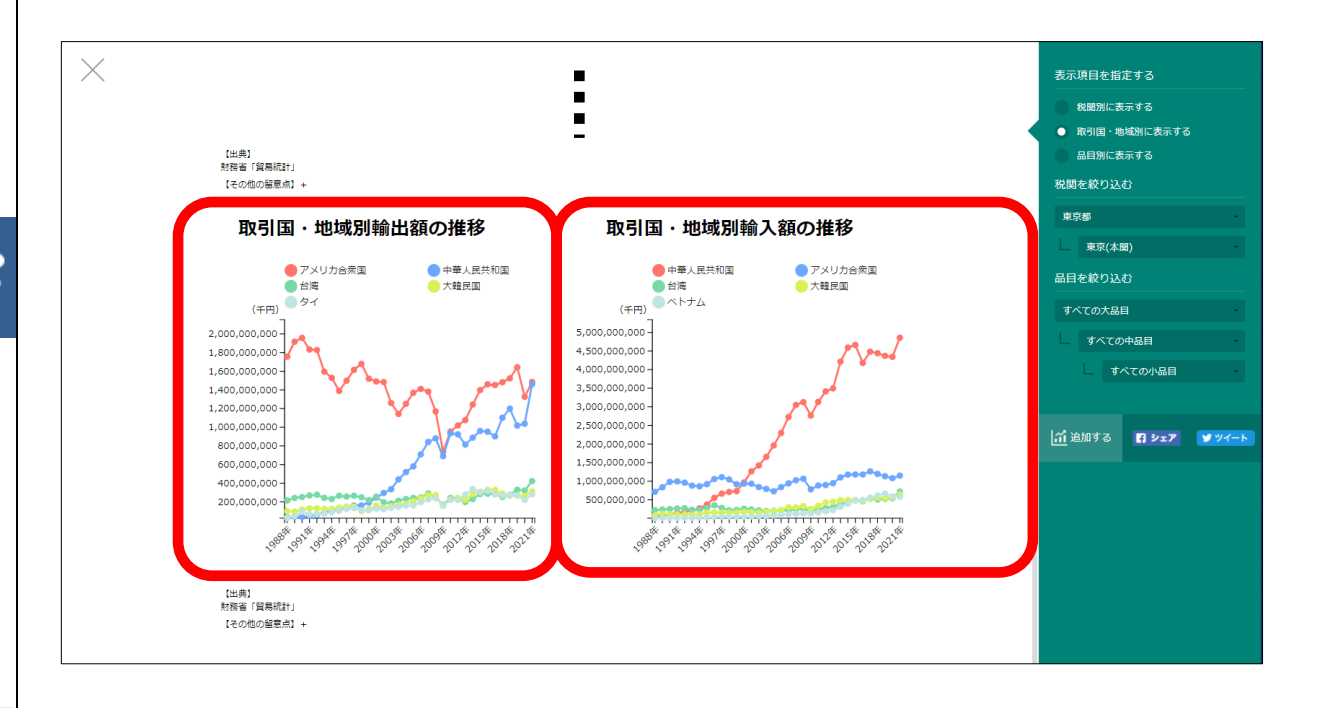

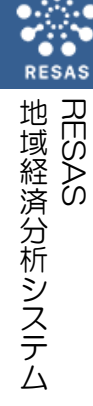

### く品目別の輸出入金額の割合と推移のグラフの画面構成>

品目別の輸出入金額の割合と推移のグラフです。

画面上部には、左に品目別輸出金額の円グラフ、右に品目別輸入金額の円グラフが表示されます。 画面下部には、左に輸出金額の推移の折れ線グラフ、右に輸入金額の推移の折れ線グラフが表示さ れます。

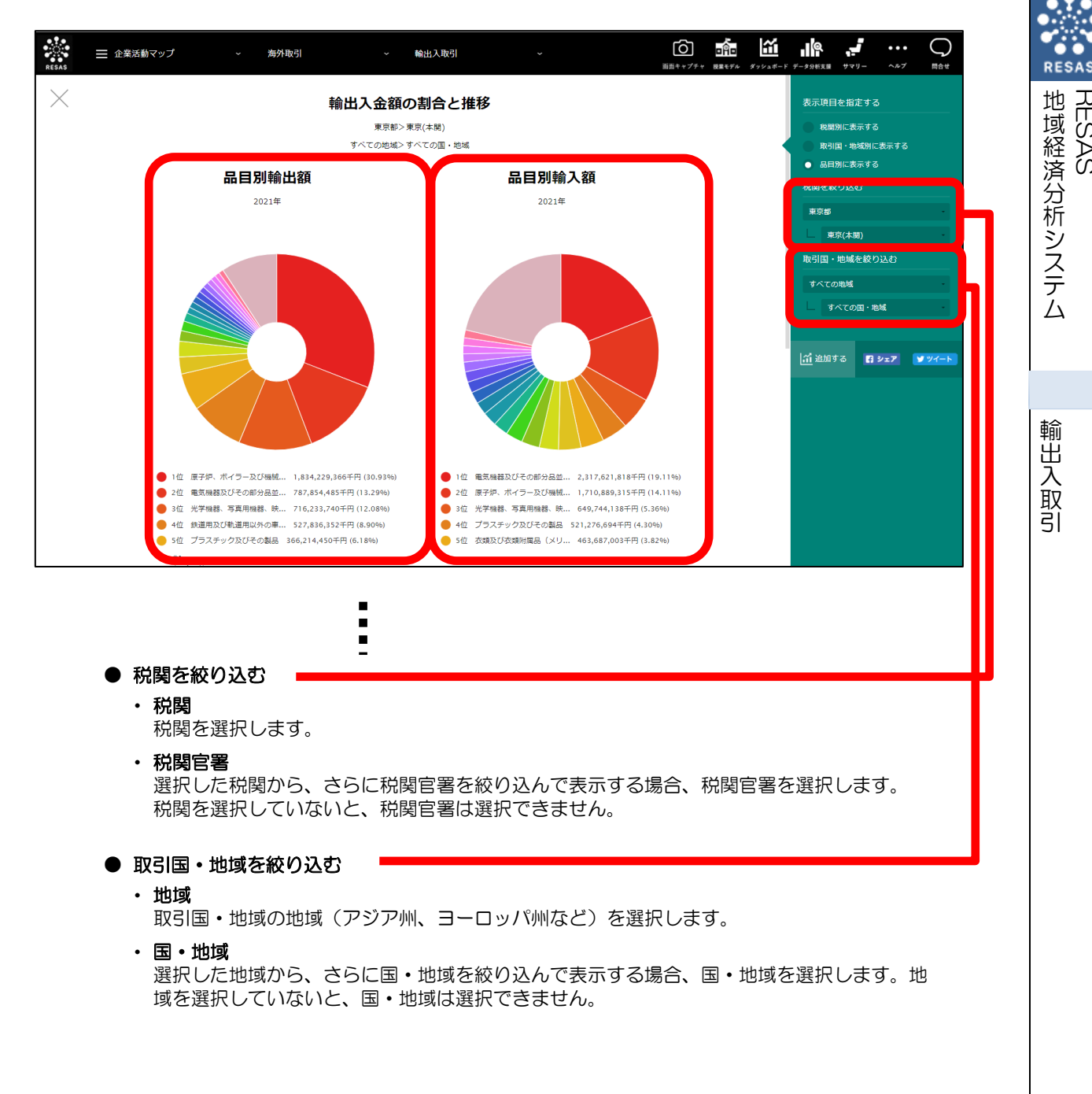

RESAS

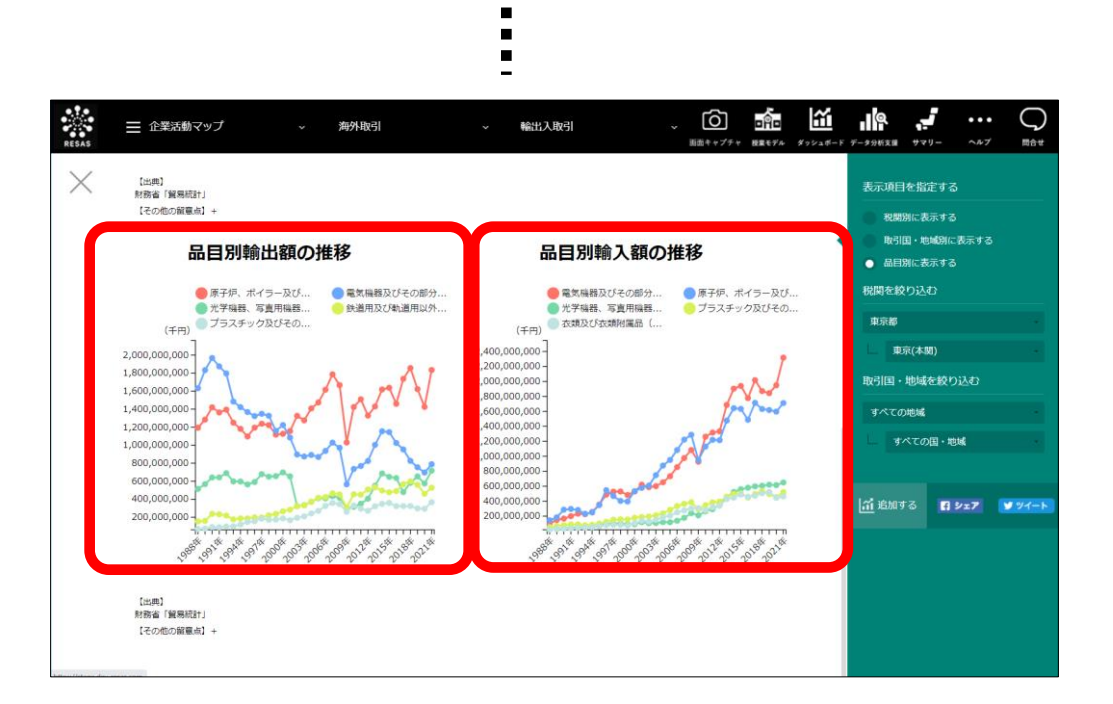